# UCTrader Prijava korištenjem Koci tokena - CA Hard

Upute za korisnike: Prijava korištenjem fizičkog tokena - CA Hard Token & Često postavljana pitanja

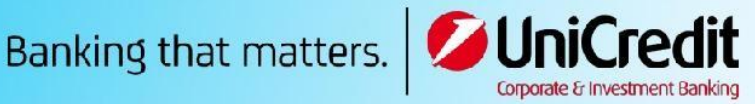

**e la ce**r

# Sadržaj

| 1 | Prij | ava korištenjem fizičkog tokena – (CA hard Token)    | 3 |
|---|------|------------------------------------------------------|---|
|   | 1.1  | Upute koje treba slijediti prilikom prvog korištenja | 3 |
|   | 1.2  | Prijava na platformu UCTrader                        | 6 |
| 2 | Čes  | sto postavljana pitanja                              | 8 |
|   | 2.1  | Račun je zaključan?                                  | 8 |
|   | 2.2  | Zaboravili ste lozinku?                              | 8 |
|   | 2.3  | Izgubili ste token?                                  | 8 |
|   |      |                                                      |   |

# 1 Prijava korištenjem fizičkog tokena – (CA hard Token)

### 1.1 Upute koje treba slijediti prilikom prvog korištenja

U poruci dobrodošlice (Welcome E-mail) dobili ste korisničko ime za pristup platformi UCTrader te poveznicu na stranicu za registraciju, ako želite koristiti mobilnu aplikaciju CAMobile OTP za generiranje vaših jednokratnih zaporki.

Kako biste po prvi put pristupili platformi UCTrader, slijedite niže navedene korake:

- 1. Otvorite poveznicu na platformu UCTrader (https://uctrader.unicreditgroup.eu/auth/login).
- 2. Unesite korisničko ime (Username) i kliknite Nastavi (Next).

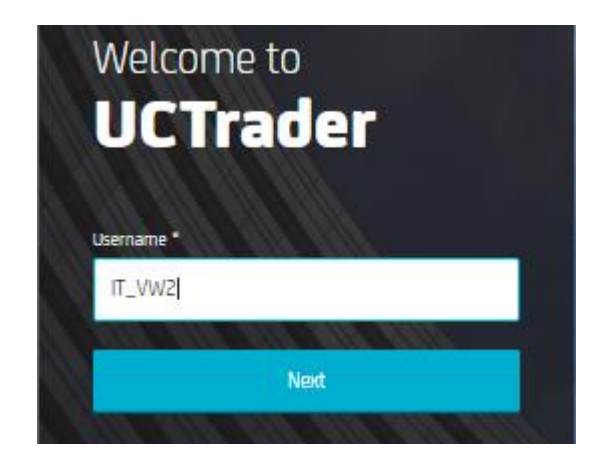

- 3. Generirajte novi pristupni kod (Passcode) koristeći vaš fizički token.
- 4. Unesite dobiveni pristupni kod (**Passcode**) na platformu UCTrader i kliknite Prijava (Login).

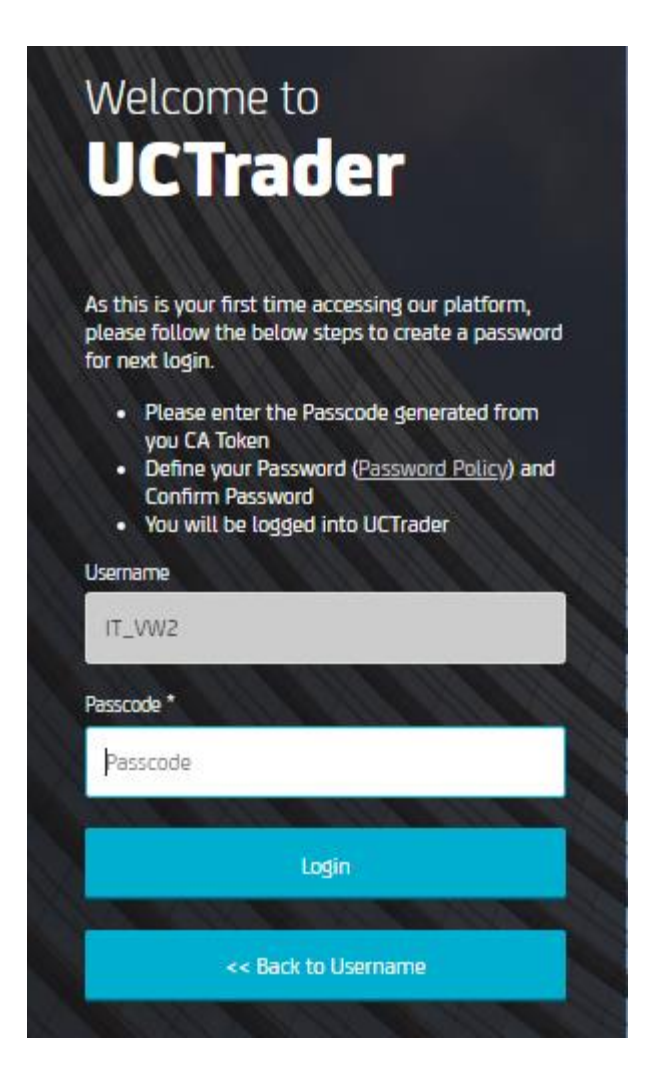

5. Odaberite osobnu lozinku (**Password**). (Imajte na umu da ćete ovu lozinku koristiti prilikom budućih prijava zajedno sa zaporkom koju ćete generirati korištenjem tokena.)

Vaša lozinka mora biti u skladu s definiranim pravilima u pogledu duljine, mogućih znamenaka i posebnih znakova.

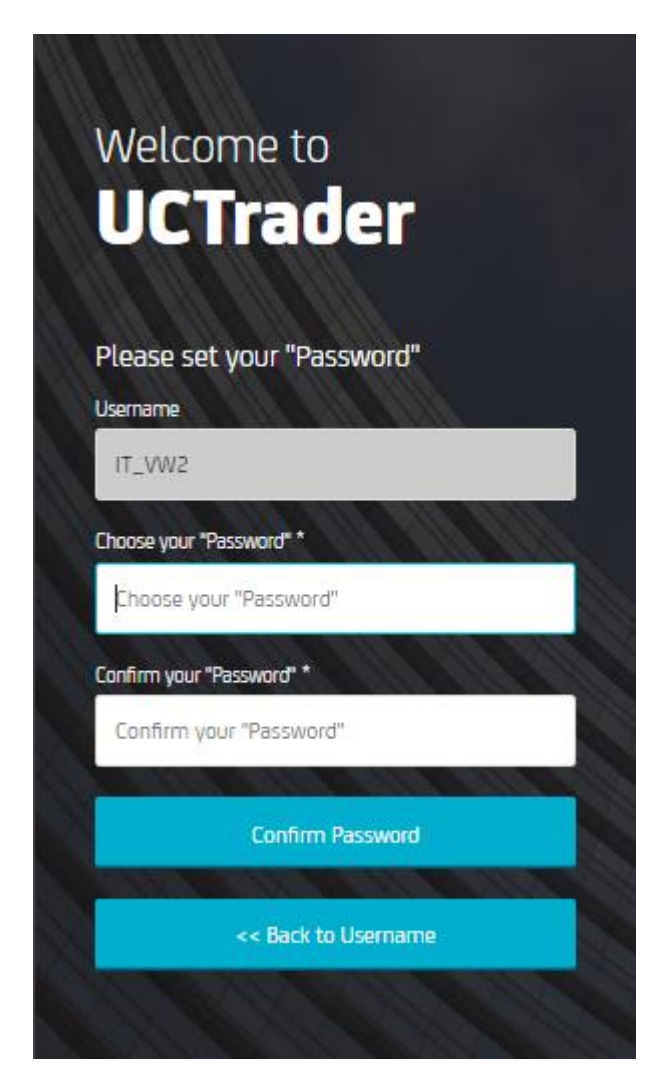

6. Kliknite na Potvrdi lozinku (Confirm Password).

### 1.2 Prijava na platformu UCTrader

Kako biste pristupili platformi UCTrader nakon prve prijave, slijedite niže navedene korake:

- 1. Otvorite poveznicu na platformu UCTrader (https://uctrader.unicreditgroup.eu/auth/login).
- 2. Unesite svoje korisničko ime (Username) i kliknite Nastavi (Next).

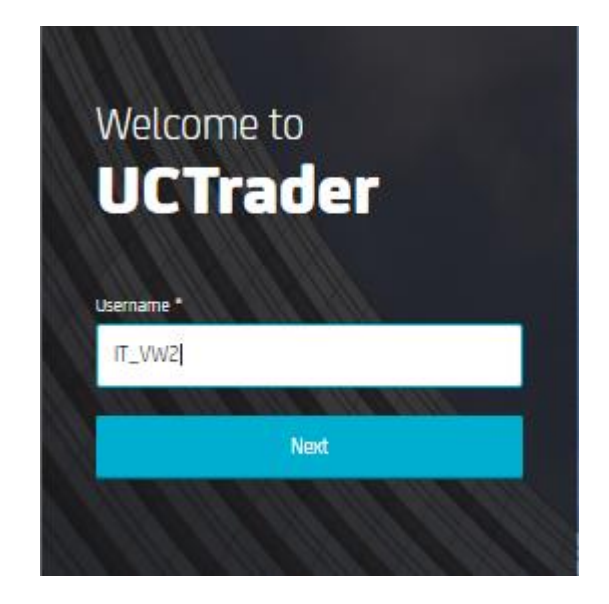

- 3. Unesite svoj pristupni kod (**Password**) (koju ste odabrali prilikom prve prijave).
- 4. Generirajte novi pristupni kod (**Passcode**) korištenjem fizičkog tokena.
- 5. Unesite dobiven pristupni kod na platformu UCTrader.

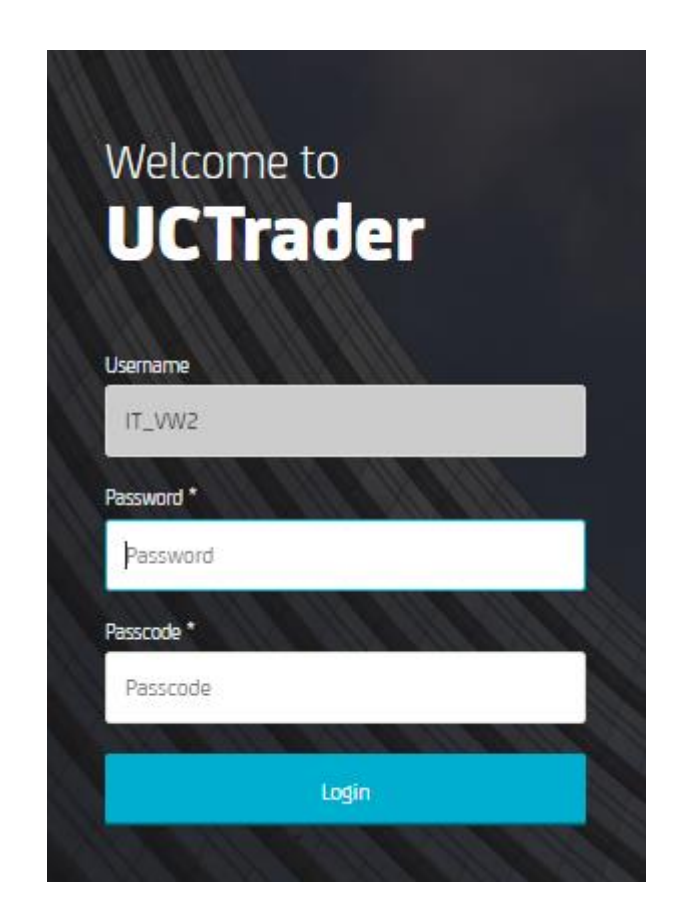

6. Kliknite Prijava (Login).

## 2 Često postavljana pitanja

### 2.1 Račun je zaključan?

Vaš račun može biti zaključan iz dva razloga:

1. Osobna lozinka (**Password**) je triput uzastopno netočno unesena.

Ako je račun zaključan zbog pogrešne osobne lozinke, obratite se svom prodajnom zastupniku.

2. Pristupni kod generiran korištenjem fizičkog tokena (**Passcode**) je triput uzastopno netočno unesen.

Ako unesete pogrešnu pristupni kod previše puta, pričekajte. Nakon 10 minuta račun će biti otključan pa ćete moći pokušati ponovo.

### 2.2 Zaboravili ste lozinku?

Ako zaboravite osobnu lozinku (**Password**), za pomoć se obratite svom prodajnom zastupniku.

### 2.3 Izgubili ste token?

Ako izgubite token, odmah kontaktirajte **Prodaju** kako biste zaključali račun. Vaša **Prodaja** usto će se pobrinuti i da dobijete novi token.